## Menu d'aide pour télécharger un rapport

Voici ce que vous voyez après avoir inscrit votre identifiant (No qui vous a été transmis par courriel en mars 2018) et mot de passe. Si toutefois vous n'avez pas ce No d'identifiant, communiquez avec le service à la clientèle du PATBQ qui pourra vous le fournir à nouveau.

Pour faire ou consulter des rapports, appuyez sur <u>Rapports</u> dans la ligne bleue.

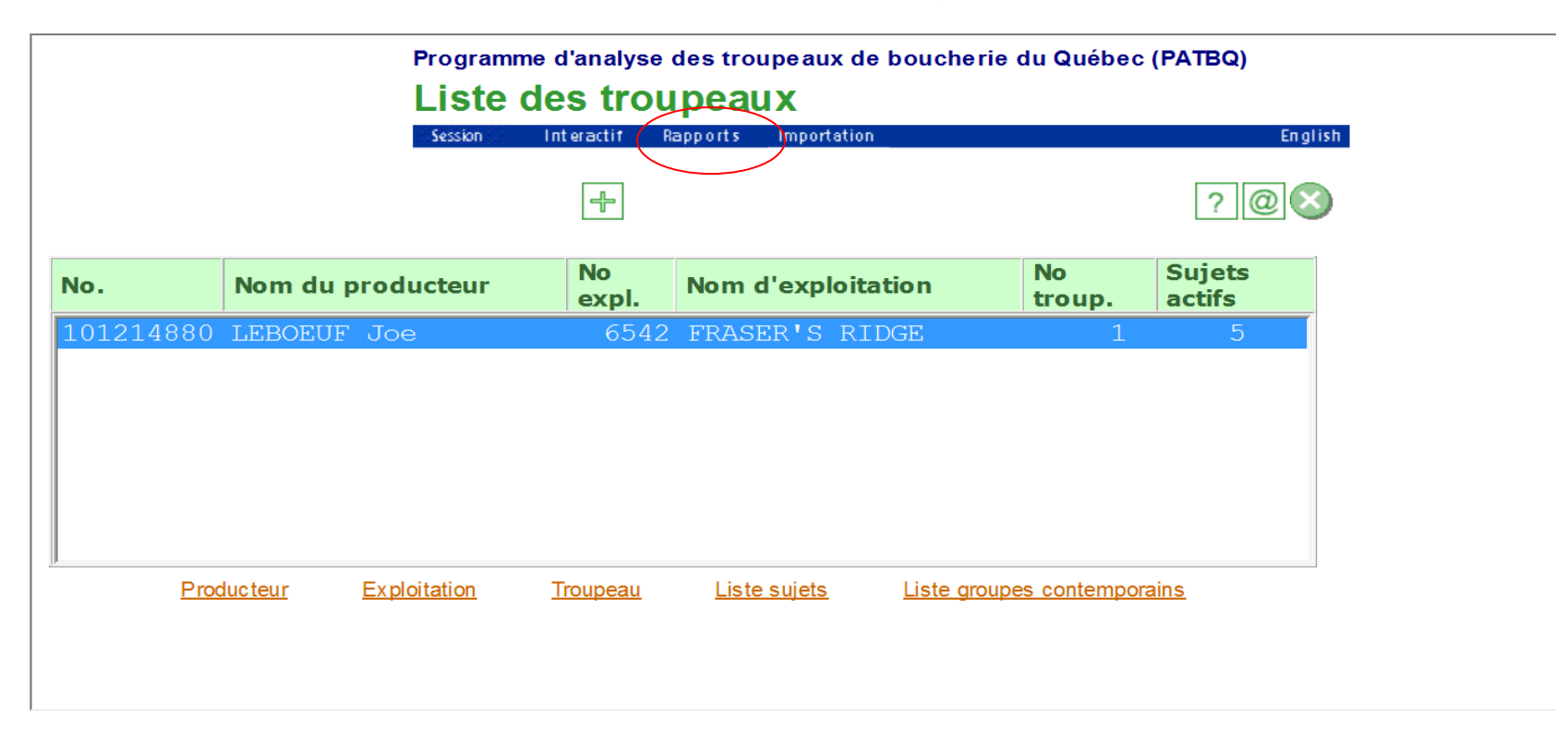

Pour formuler une nouvelle demande de rapport, appuyez sur *Nouvelle demande*.

| Session Interactif Rapports Importation           Importation                                                   | English |
|----------------------------------------------------------------------------------------------------|---------|
| - 1                                                                                                    |         |
|                                                                                                    | @×      |
| 2019-05-17 (                                                                                                    | 08:16   |
| Utilisateur :         101214880         Toutes         Documents à blanc         Nouvelle demande         Reche | erche   |
| Date statut Usager Demande Statut Résultat Forr                                                                 | mat     |

Inscrivez un titre à la demande dans la section <u>Nom de la demande</u>. Ce titre doit être significatif pour vous car parmi une liste de plusieurs demandes, vous pourrez vous souvenir plus facilement de ce qu'elle contient.

Pour sélectionner le rapport qui vous intéresse, allez dans le menu déroulant pour faire votre choix. Les numéros qui commencent par F sont des formulaires et ceux qui commencent par R sont des rapports.

| Programme d'analyse des troupeaux de bouch<br>Demande de formulaires/ra                                                                                                    | nerie du Qué<br>P <b>ports</b> | bec (PAT                    | ſBQ)                     |
|----------------------------------------------------------------------------------------------------|--------------------------------|-----------------------------|--------------------------|
| Session Interactif Rapports Importation                                                                                                    |                                |                             | English                  |
|                                                                                                    |                                |                             | ?@&                      |
| Nom de la demande<br>Rapport pesée sevrage                                                                                                    | <u>Retou</u><br>Star           | <u>ır à la liste</u><br>tut | e des demandes<br>Format |
| Fl.01     inscriptions d'une exploitation et d'un élevage     •       F1.01     inscriptions d'une exploitation et d'un élevage     •       F1.02     Profil annuel     •       F2.01     Inventaire des sujets reproducteurs du troupeau     •       F2.02     Declaration des accouplements     •                                                                                                    | Fichier do                     | Ajo<br>Onnées               | supprimer                |
| <ul> <li>F2.03 Déclaration des hauteurs, poids et gestations des sujets reproducteur</li> <li>F2.04 Liste des femelles pour le carnet de troupeau</li> <li>F3.01 Déclaration des naissances et des poids</li> <li>F3.02 Déclaration des mères donneuses et nourricières</li> <li>F3.03 Déclaration des données facultatives sur les veaux</li> <li>F3.04 Suivi des sujets en croissance/finition</li> <li>F3.05 Déclaration des données de carcasse/abattage</li> </ul> |                                |                             |                          |
| F6.01 Vélages et entrées multiples<br>R1.01 Rapport des naissances et des poids de veaux<br>R1.02 Rapport des vaches<br>R1.03 Performances de la progéniture des taureaux<br>R1.04 Rapport des écarts prévus chez les descendants<br>R1.05 Rapport des ABC (Across Breed Comparison)<br>R1.06 Fiche vache à vie<br>R1.07 Rapport synthèse<br>R1.07 Rapport synthèse                                                                                                    |                                |                             |                          |

Une fois votre nom de rapport attribué et le bon rapport sélectionné, cliquez sur l'icône Ajouter.

|                              | Session Interactif | Rapports | Importation |                                   | Engli                           |
|------------------------------|--------------------|----------|-------------|-----------------------------------|---------------------------------|
|                              |                    | -        |             |                                   | ?@&                             |
| Nom de la demande            |                    |          |             | <u>Retour à la list</u><br>Statut | <u>e des demandes</u><br>Format |
| Veaux 2019                   |                    |          |             |                                   |                                 |
| Ajouter formulaires/rappor   | ts                 |          |             |                                   |                                 |
| F3.01 Déclaration des naissa | ances et des poids |          | •           | <ul> <li>Ajc</li> </ul>           | outer                           |
| Formulaires/Rapports         |                    |          |             | Fichier données                   | Supprimer                       |
|                              |                    |          |             |                                   |                                 |
|                              |                    |          |             |                                   |                                 |

Selon le rapport ou formulaire que vous aurez sélectionné, vous obtiendrez un écran ressemblant à ceci. La langue de correspondance *Exploitation* correspond à la langue inscrite à vos dossiers. Si vous êtes francophones, vous aurez toujours des rapports en français et si vous êtes anglophones, vos résultats de rapports seront toujours inscrits en

anglais. C'est la même chose en ce qui concerne l'unité de mesure. S'il est inscrit à votre dossier que vos unités sont en livres, vos résultats seront en livres. Même chose en kilogrammes. Complétez les autres critères selon ce que vous désirez comme résultats et appuyez sur la disquette pour la sauvegarde.

|             | Dé                                    | finition des crit       | ères d'un formulaire/rapport                                            |    |
|-------------|---------------------------------------|-------------------------|-------------------------------------------------------------------------|----|
|             | Sessi                                 | ion Interactif Rapports | Importation Englis                                                      | sh |
|             |                                       |                         | ?@&                                                                     | )  |
|             | Veaux 2019                            |                         |                                                                         |    |
|             | F3.01 Déclaration des naissance       | es et des poids         | Retour à la liste des demandes<br>Retour à la description de la demande |    |
|             | Critères généraux                     |                         |                                                                         |    |
|             | Langue de correspondance *            | Bris *                  | Tri *                                                                   |    |
| 1           |                                       | Troupeau 🗸              | Numéro national 🗸                                                       |    |
| (           | Unité de mesure de poids *            | Unité de mesure         | Unité de prix de vente *                                                |    |
| $\setminus$ | Exploitation 🗸                        | N.A.                    | Exploitation 🗸                                                          |    |
|             |                                       |                         |                                                                         |    |
|             | Critères spécifiques                  |                         | Valeurs                                                                 |    |
|             | Nombre de jours considéré pour une s  | sortie du troupeau * :  | 60                                                                      |    |
|             | Traitement des veaux ou femelles seul | lement * :              | Veaux 🗸                                                                 |    |
|             | Veaux nés depuis (AAAA-MM-JJ) :       |                         |                                                                         |    |
|             | Sans vêlage depuis (AAAA-MM-JJ) :     |                         |                                                                         |    |
|             | Numéro d'exploitation * :             |                         | 6542 🗸                                                                  |    |
|             | Numéro de troupeau :                  |                         |                                                                         |    |
|             |                                       |                         | ,                                                                       |    |

Si vous voulez ajouter d'autres formulaires qui porteront le même nom, appuyez sur <u>Ajouter</u>. Remarquez que le statut est à <u>Élaboration en cours</u>. Cela signifie que vous n'avez pas terminé de construire votre demande et que vous désirez toujours ajouter un autre rapport.

| Prog<br>De                                                              | gramme d'analyse des troupeau<br>mande de formulai | ux de boucherie du Québec (<br><b>res/rapports</b><br>rtetion | (PATBQ)                                  |
|-------------------------------------------------------------------------|----------------------------------------------------|---------------------------------------------------------------|------------------------------------------|
| 3433                                                                    |                                                    | rration                                                       | ?@&                                      |
| Nom de la demande<br>Veaux 2019                                         | ×                                                  | Retour à la list<br>Statut<br>Élaboration en cours            | <u>e des demandes</u><br>Format<br>Légal |
| Ajouter formulaires/rapports<br>F1.01 Inscriptions d'une exploitation e | ət d'un élevage                                    | Ajo                                                           | puter                                    |
| Formulaires/Rapports                                                    |                                                    | Fichier données                                               | Supprime r                               |
| F3.01 Déclaration des naissances et des                                 | poids                                              | Excel                                                         |                                          |

Lorsque vous serez prêts à lancer votre ou vos rapports, appuyez sur le feu de circulation et cliquer sur « ok » pour exécuter et obtenir le résultat de votre requête.

Si dans cet écran vous désirez modifier le titre de votre demande, complétez le nom de la demande et appuyez sur la disquette au bout. Cette disquette pour la sauvegarde ne sert qu'à enregistrer une modification du titre.

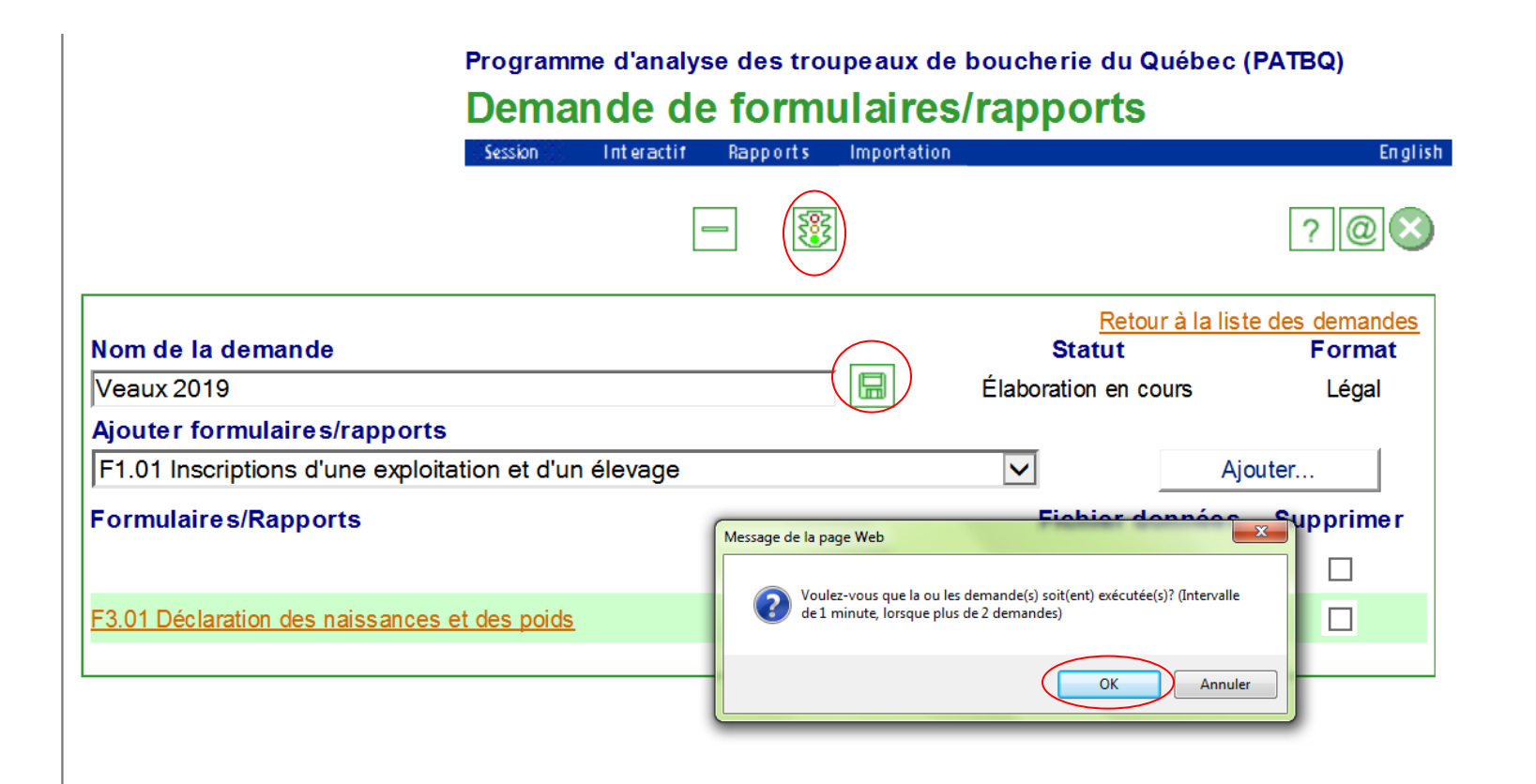

Vous êtes maintenant dans la fenêtre <u>Gérer les demandes de formulaires/rapports</u>. Remarquez bien le statut de votre demande;

- <u>Élaboration en cours</u> signifie que votre demande n'est pas en exécution et que peut-être vous n'avez pas appuyé sur le feu de circulation pour lancer l'exécution de votre demande. S'il s'agit de cette situation, vous pouvez cliquer sur la case au bout de la ligne de votre demande et appuyez sur le feu à partir de cet écran.
- <u>Exécution en attente</u> signifie que votre demande est en file d'attente parmi tous les usagers qui utilisent le service pour obtenir votre résultat. Il est normal d'avoir ce message. À l'occasion, appuyez sur le dessin des deux petites flèches : <u>Actualiser</u>. Cela rafraîchit vos données. Si vous n'appuyez pas sur cette icône, vous ne saurez pas lorsque le rapport aura terminé son téléchargement.
- <u>Terminé</u> signifie que vous avez ainsi obtenu un résultat. Cliquez sur PDF pour consulter votre rapport. Vous serez capable de le consulter avec la version du programme Acrobat 5.0 et plus.

|                  |             | Prog       | iramme o      | d'analyse des troupea  | ux de boucherie du G | λuébec (PATBQ)      |
|------------------|-------------|------------|---------------|------------------------|----------------------|---------------------|
|                  |             | Gé         | rer le        | s demandes (           | de formulaire        | s/rapports          |
|                  |             | Sessi      | on In         | teractif Rapports Impo | rtation              | Englist             |
|                  |             |            |               |                        |                      | ?@&                 |
|                  |             |            |               |                        |                      | 2019-05-17 10:00    |
| Utilisateur :    | 10121488    | 0          | <u>Toutes</u> | Documents à blanc      | Nouvelle deman       | de <u>Recherche</u> |
| Date statut      | Usager      | Demande    | )             |                        | Statut               | Résultat Format     |
| 2019-05-17 10:00 | 0 101214880 | <u>EPD</u> |               |                        | Exécution en attente | Légal 🔲             |
| 2019-05-17 09:59 | 0 101214880 | Inventaire |               |                        | Élaboration en cours | Légal 🔲             |
| 2019-05-17 09:27 | 7 101214880 | Veaux 2019 | <u>9</u>      |                        | Terminé              | PDF (152k) Légal 🗌  |

Certains rapports sont également disponibles en EXCEL. À ce moment, appuyez sur le nom de la demande en orangé.

|                  |           | Progra<br>Gére | imme d'analy<br>e <mark>r les de</mark> | se des troup<br>emandes | eaux de bo<br>6 de foi | nucherie du (<br><b>mulaire</b> | Québec (P.<br><b>es/rap</b> p | атва)<br>Dorts |            |
|------------------|-----------|----------------|-----------------------------------------|-------------------------|------------------------|---------------------------------|-------------------------------|----------------|------------|
|                  |           | Session        | Interactif                              | Rapports Ir             | nportation             |                                 |                               |                | Еп         |
|                  |           |                | [                                       | - 🗘 💱                   |                        |                                 |                               | ? @            | <u>)</u> ( |
|                  |           |                |                                         |                         |                        |                                 | 2019-05                       | 5-17 10        | :0         |
| Utilisateur :    | 10121488  | 0 <u>T</u>     | outes [                                 | )ocuments à bla         | inc <u>I</u>           | louvelle demar                  | <u>ide</u>                    | Recherch       | e          |
| Date statut      | Usager    | Demande        |                                         |                         |                        | Statut                          | Résultat                      | Format         |            |
| 2019-05-17 10:00 | 101214880 | <u>EPD</u>     |                                         |                         | Exécut                 | ion en attente                  |                               | Légal          |            |
| 2019-05-17 09:59 | 101214880 | Inventaire     |                                         |                         | Élabora                | ation en cours                  |                               | Légal          |            |
|                  | 101214000 | Veaux 2010     |                                         |                         | -                      | Torminó                         | PDF (152k)                    | l égal         |            |

Vous reviendrez alors dans la page <u>Demande de formulaires/rapports</u>. Au bout du rapport demandé, vous retrouverez l'hyperlien EXCEL. Cliquez dessus et vous obtiendrez le fichier des résultats.

| Programme d'analyse des troupeaux de bouch<br>Demande de formulaires/ra | erie du Québec (PA <sup>-</sup><br><b>pports</b> | TBQ)                     |
|-------------------------------------------------------------------------|--------------------------------------------------|--------------------------|
| Session Interactif Rapports Importation                                 |                                                  | Englis                   |
|                                                                         |                                                  | ?@🛛                      |
| Nom de la demande                                                       | <u>Retour à la liste</u><br>Statut               | e des demandes<br>Format |
| Naissances 2018                                                         | <u>Terminé</u>                                   | Légal                    |
| Ajouter formulaires/rapports                                            |                                                  |                          |
| F1.01 Inscriptions d'une exploitation et d'un élevage                   | Ajo                                              | uter                     |
| Formulaires/Rapports                                                    | Fichier données                                  | Supprimer                |
|                                                                         |                                                  |                          |
| R1.01 Rapport des naissances et des poids de veaux                      | Excel                                            |                          |
| Résultat                                                                |                                                  |                          |

Service à la clientèle du PATBQ Téléphone: 1-877-266-0130 Fax: 1-866-506-0129 Courriel : patbqservice@cdpq.ca